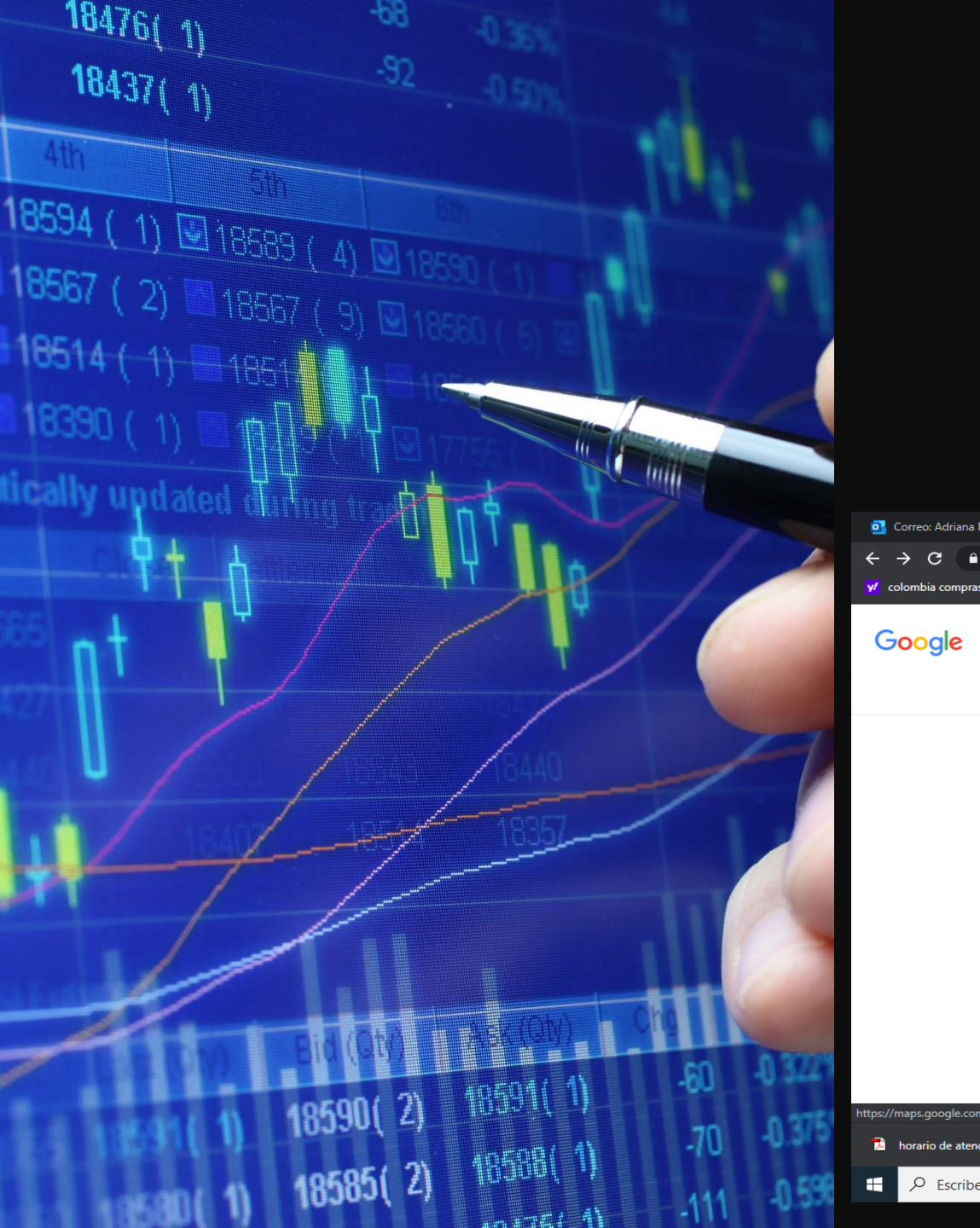

### Primer paso:

DIGITA EN TU BUSCADOR DE GOOGLE - TYBA

| orreo: Adriana Marce                            | a Borja Vil 🗙   🗿 PowerPoint 🛛 🗙                                                                                                    | 💿 Presentación 2.pptx X 🕝 tyba - Buscar con Google                                                | × +                                  | – a ×                           |
|-------------------------------------------------|----------------------------------------------------------------------------------------------------|---------------------------------------------------------------------------------------------------|--------------------------------------|---------------------------------|
| $\leftrightarrow$ $\rightarrow$ C $\square$ goo | gle.com/search?q=tyba&oq=tyba&aqs=chrome6                                                                                                    | 59i57j69i59j69i61l3.1933j0j1&sourceid=chrome&ie=UTF-8                                             |                                      | 🖈 🔒 Incógnito 🚦                 |
| y colombia compras                              | 🎽 Gmail 🕨 YouTube 🔀 Maps 📑 Traducir                                                                                                    | 📙 Iniciar sesión en Ou 🌀 rama judicial - Busc 📒 Correo: adriana mar                               | 🕞 tyba rama - Buscar 🛃 Formulario de | Inscri                          |
| Google                                          | tyba                                                                                                    | × 煤 ۹                                                                                             | ***                                  | Iniciar sesión                  |
|                                                 | 🔍 Todos 🗉 Noticias 📀 Maps 🕑 Vide                                                                                                    | os 🖆 Imágenes ᠄ Más Preferencias Herramientas                                                     |                                      |                                 |
|                                                 | Cerca de 817,000 resultados (0.31 segundos)                                                                                                    |                                                                                                   |                                      |                                 |
|                                                 | procesojudicial.ramajudicial.gov.co ▼<br><b>TYBA: Inicio</b><br><b>TYBA.</b> Inicio · Contacto. RED INTEGRADA. PA<br>EN LÍNEA. RED INTEGRADA. PARA LA GESTI | RA LA GESTIÓN DE PROCESOS JUDICIALES<br>ÓN DE                                                     |                                      |                                 |
|                                                 | Consulta de Procesos<br>La consulta pública de procesos<br>judiciales de la Rama Judicial                                                                   | TYBA - Rama Judicial<br>Inicio Rama Judicial. Rama<br>Judicial del Poder Público                  |                                      |                                 |
|                                                 | Ingreso<br>Justicia XXI Web. Sistema para la<br>gestión de procesos judiciales                                                                              | Información del Proceso - TYBA<br>Información del Proceso. Código<br>Proceso. Tipo Proceso. Clase |                                      |                                 |
|                                                 | Consulta Fijación Estado<br>Consulta Fijación Estado. *<br>DepartamentoSeleccione                                                                           |                                                                                                   |                                      |                                 |
|                                                 | Más resultados de ramajudicial.gov.co »                                                                                                    |                                                                                                   |                                      |                                 |
| https://maps.google.com/map                     | s?q=tyba&um=1&ie=UTF-8&sa=X&ved=2ahUKEw                                                                                                    |                                                                                                   | _                                    | -                               |
| horario de atenciop                             | df ^ 🔁 horario de atencion.pdf ^                                                                                                    | RESPUESTA TUTELpdf                                                                                | CANALES DE COMpdf                    | Mostrar todo X                  |
| Escribe aqu                                     | í para buscar 🛛 🗮 🦻                                                                                                    | 🗖 🚔 🏚 🔕 🖉 🏛 💺                                                                                     | 📃 🚺 🕐 ^ 🐝 🧟                          | 6:00 p. m.           23/06/2020 |

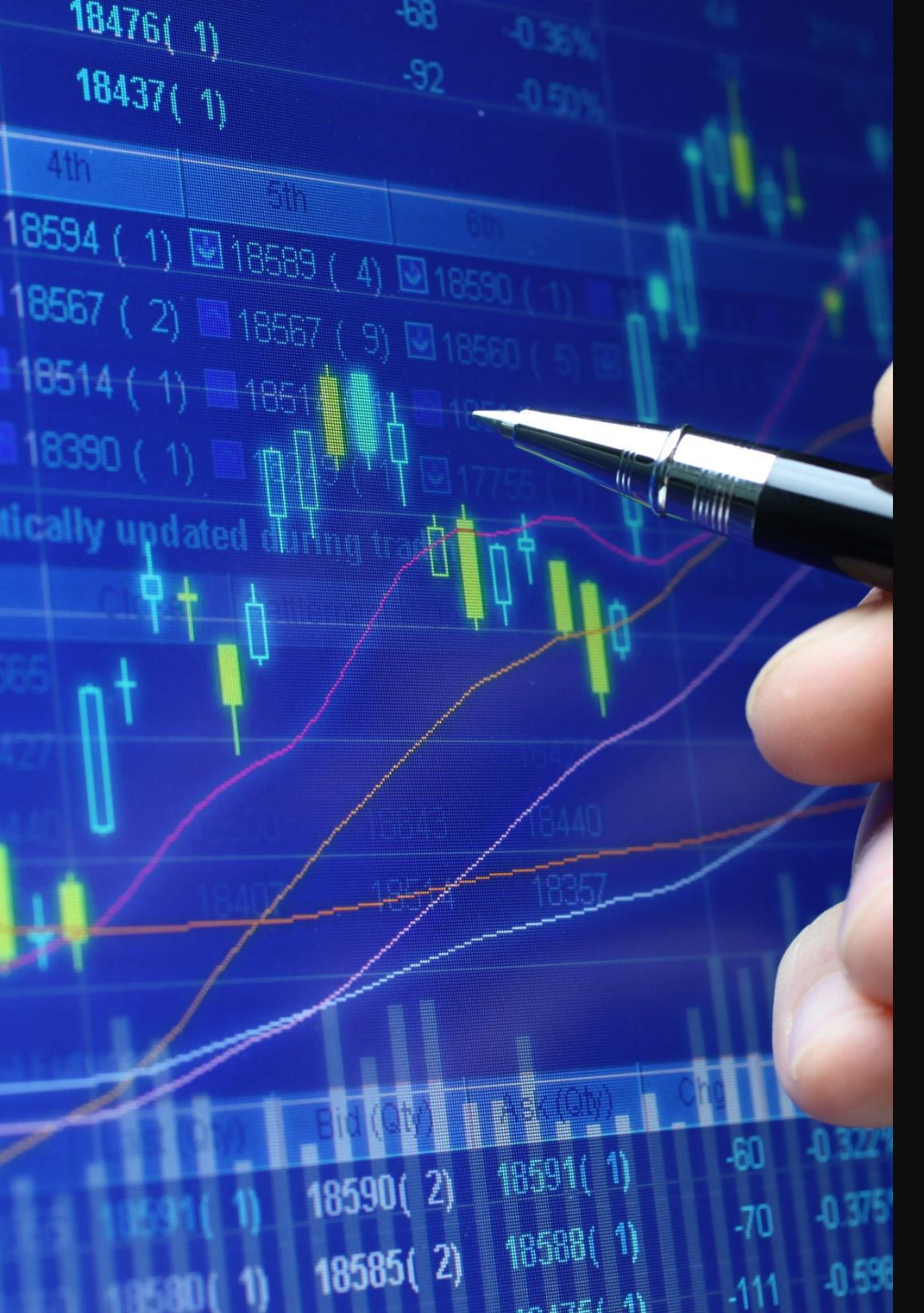

### Segundo paso:

H 🔉 🖬 🏠

2

### Selecciona – consulta de procesos

| Correo: Adriana Marcel        | la Borja Vil 🗙 🛛 🗿 Power                                                                                                    | Point                                                                                 | ×                                            | Presentación 2.pptx                                                   | × ©                                                                           | tyba - Buscar con Google | × +                    |                   |           | - 0          | ×   |
|-------------------------------|----------------------------------------------------------------------------------------------------|---------------------------------------------------------------------------------------|----------------------------------------------|-----------------------------------------------------------------------|-------------------------------------------------------------------------------|--------------------------|------------------------|-------------------|-----------|--------------|-----|
| ← → C                         | gle.com/search?q=tyba8                                                                                                    | koq=tyba&aqs                                                                          | =chrome69i5                                  | 7j69i59j69i61l3.1933j                                                 |                                                                               | e&lie=UTF-8              |                        |                   | ☆         | 🔒 Incógnito  | ) : |
| 💅 colombia compras            | 🎽 Gmail 🔹 YouTube                                                                                                    | 🎽 Maps 🧕                                                                              | Traducir 🚦                                   | Iniciar sesión en Ou                                                  | 🌀 rama judicial - Busc.                                                       | 🚦 Correo: adriana mar.   | . 🬀 tyba rama - Buscar | 🛃 Formulario      | de Inscri | -            |     |
| Google                        | tyba                                                                                                    |                                                                                       |                                              |                                                                       | ×                                                                             | I Q                      |                        | 000<br>000<br>000 | Ini       | ciar sesión  | I   |
|                               | 🔍 Todos 🗉 Noticia                                                                                                    | as 🛇 Maps                                                                             | ▶ Videos                                     | 🖬 Imágenes 🚦                                                          | Más Preferencias                                                              | Herramientas             |                        |                   |           |              |     |
|                               | Cerca de 817,000 res<br>procesojudicial ramaju<br>TYBA: Inicio<br>TYBA: Inicio - Contac<br>EN LÍNEA. RED INTE<br><u>Consulta de</u> | ultados (0.31 se<br>Idicial.gov.co<br>to. RED INTEG<br>GRADA. PARA<br><u>Procesos</u> | egundos)<br>,<br>GRADA. PARA<br>A LA GESTIÓN | LA GESTIÓN DE PR<br>I DE<br>TYBA - Ram                                | ROCESOS JUDICIALE<br>a Judicial                                               | S                        |                        |                   |           |              |     |
|                               | judiciales de la Ri<br>Ingreso<br>Justicia XXI Web.<br>gestión de proces                                                            | ama Judicial<br>Sistema para l<br>sos judiciales                                      | la                                           | Información<br>Información<br>Información del Pi<br>Proceso. Tipo Pro | ial. Raffia<br>: Público<br>del Proceso - T<br>roceso. Código<br>iceso. Clase | YBA                      |                        |                   |           |              |     |
|                               | Consulta Fija<br>Consulta Fijación<br>Departamento                                                                                  | ación Estad<br>Estado. *<br>Seleccione                                                | do                                           |                                                                       |                                                                               |                          |                        |                   |           |              |     |
| tos://procesoiudicial.ramaiuc | Más resultados d                                                                                                    | e ramajudicial.g                                                                      | Jov.co »                                     |                                                                       |                                                                               |                          |                        |                   |           |              |     |
| horario de atenciop           | df ^ 🄁 horario                                                                                                    | de atencion.pdf                                                                       | ~ 🔁                                          | RESPUESTA TUTELpd                                                     | f ^ 🔂 RESPL                                                                   | JESTA TUTELpdf           | CANALES DE COMpc       | if ^              |           | Mostrar todo | ×   |

o 🥼 💼 👳

😪 🤹 🖬 🚺

6:03 p. m. 23/06/2020

🕜 ^ 🐞 📾 🕪 🌈 😻 ESP

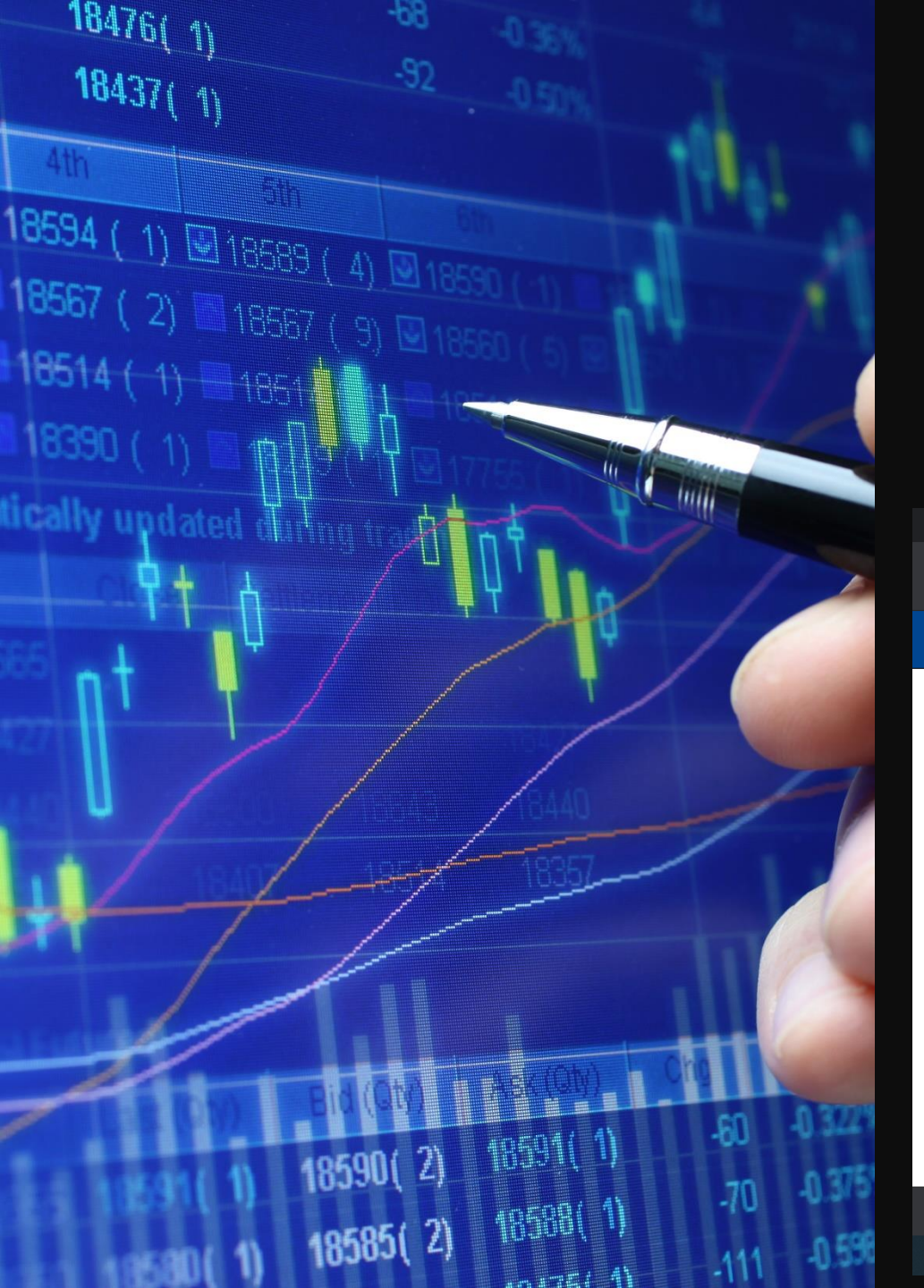

### Tercer paso:

### Selecciona – el departamento—BOLIVAR I3

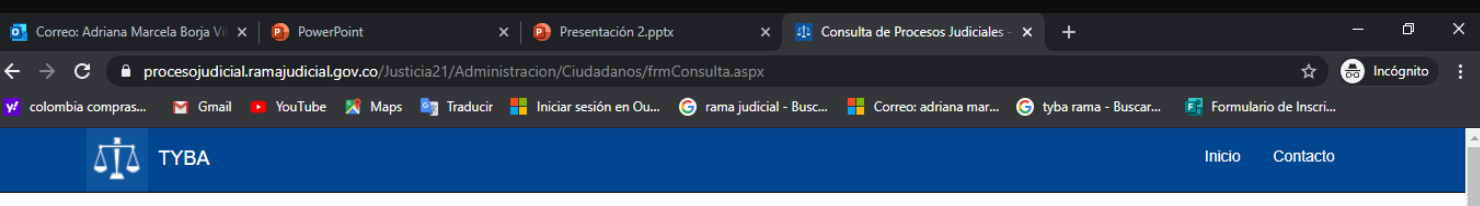

#### Consulta de Procesos Judiciales.

| Departamento               | SELECCIONE                                                        | ~        | Ciudad         | ~ |
|----------------------------|-------------------------------------------------------------------|----------|----------------|---|
| Corporación                | SELECCIONE<br>AMAZONAS 91<br>ANTIOQUIA 05                         | <b>^</b> | Especialidad   | ~ |
| Despacho                   | ARAUCA 81<br>ATLANTICO 08<br>BOGOTA 11                            |          | Código Proceso |   |
| Escriba el Siguiente Texto | BOLIVAR 15<br>BOYACA 15<br>CALDAS 17<br>CAQUETA 18<br>CASANARE 85 |          |                |   |
| 416489                     | CAUCA 19<br>CESAR 20<br>CHOCO 27                                  |          |                |   |
|                            | CORDOBA 23<br>CUNDINAMARCA 25<br>GUAINIA 94<br>GUAVIARE 95        |          |                |   |

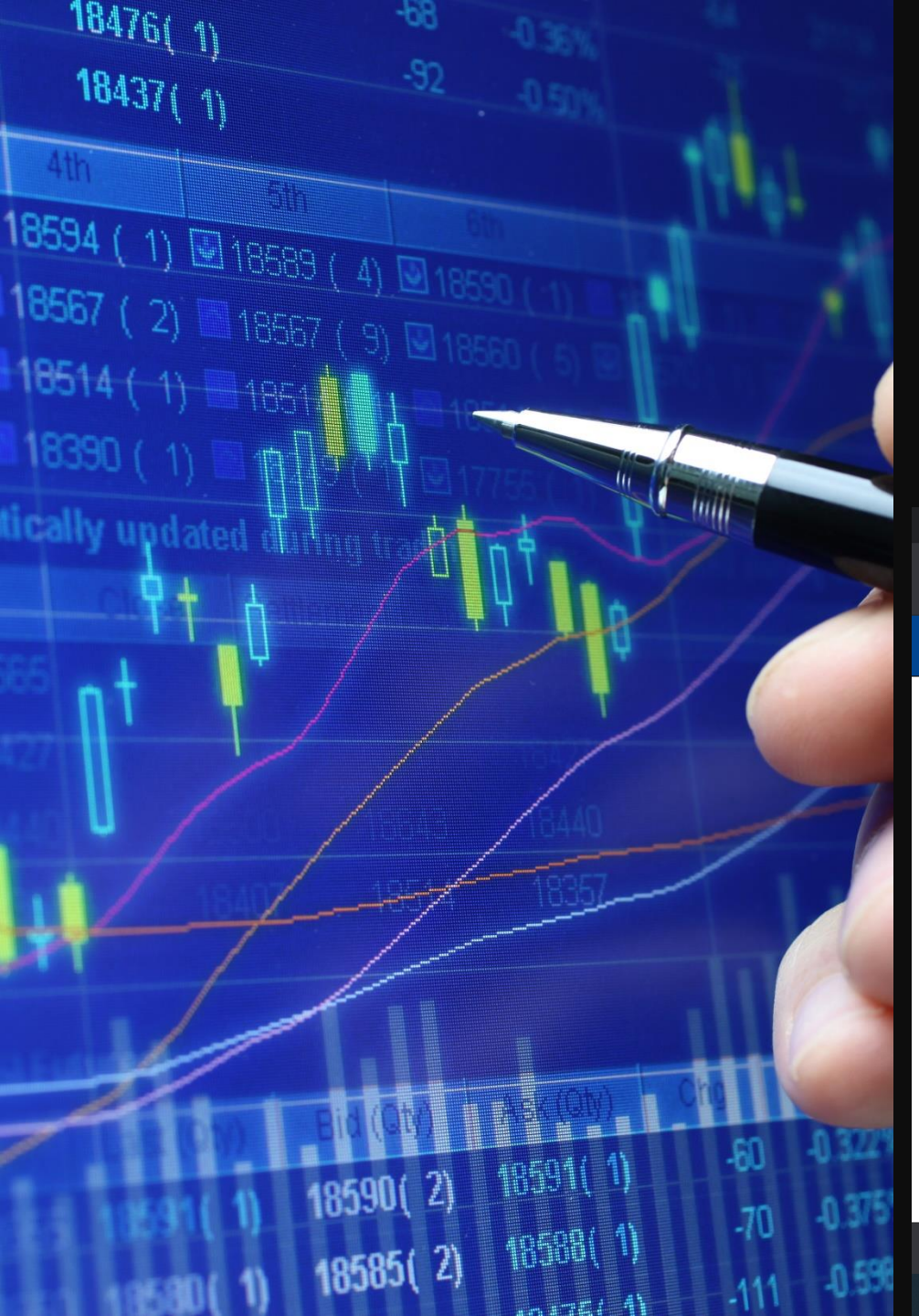

### Cuarto paso:

Selecciona – la ciudad- CARTAGENA13001

| 💁 Correo: Adriana Mai | rcela Borja Vil 🗙  | PowerPoir     | nt              | ×          | Presentación 2.ppt    | × ×            | 🕂 Co      | nsulta de Procesos Judiciales | ×          | +                 |            |               |      | ð       | × |
|-----------------------|--------------------|---------------|-----------------|------------|-----------------------|----------------|-----------|-------------------------------|------------|-------------------|------------|---------------|------|---------|---|
| ← → C 🔒 p             | orocesojudicial.ra | majudicial.go | v.co/Justicia2' | 1/Administ | racion/Ciudadanos/frm | Consulta.aspx  |           |                               |            |                   |            | \$            | 🔒 Ir | cógnito |   |
| y colombia compras    | 🎽 Gmail 🧧          | YouTube 🎽     | 🖣 Maps 🛛 🔤      | Traducir   | Iniciar sesión en Ou  | 🌀 rama judicia | ıl - Busc | Correo: adriana mar           | <b>6</b> t | yba rama - Buscar | 🛃 Formular | io de Inscri. |      |         |   |
| ۵İ۵                   | ТҮВА               |               |                 |            |                       |                |           |                               |            |                   | Inicio     | Contacto      | )    |         |   |

#### Consulta de Procesos Judiciales.

🔁 ho

| Departamento             | BOLIVAR 13 | ~ | Ciudad         | CARTAGENA 13001 V                                                           |
|--------------------------|------------|---|----------------|-----------------------------------------------------------------------------|
| Corporación              | SELECCIONE | ~ | Especialidad   | ACHI 13006<br>ALTOS DEL ROSARIO 13030                                       |
| Despacho                 |            | ~ | Código Proceso | ARENAL 13042<br>ARJONA 13052<br>ARROYOHONDO 13062<br>BARRANCO DE LOBA 13074 |
| Escriba el Siguiente Tex | to         |   |                | CALAMAR 13140<br>CANTAGALLO 13160<br>CARTAGENA 13001<br>CICLICO 13189       |
| 416489                   |            |   |                | CLEMENCIA 13222<br>CORDOBA 13212<br>EL CARMEN DE BOLIVAR 13244              |
|                          |            |   |                | EL GUAMO 13248<br>EL PEÑON 13268<br>HATILLO DE LOBA 13300<br>MAGANGUE 13430 |

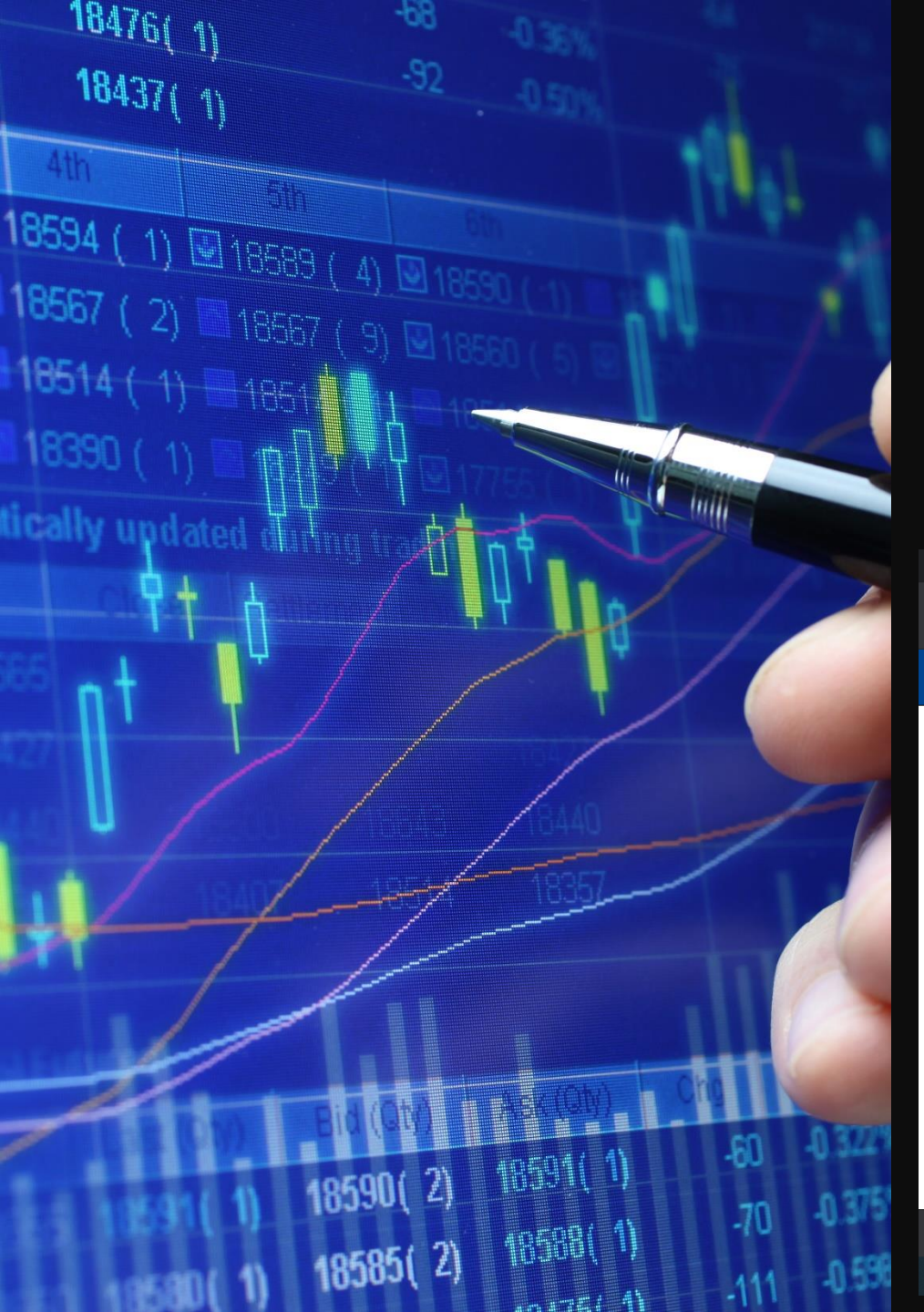

### Quinto paso:

Selecciona – la corporación-JUZGADO MUNICIPAL 40

| o Correo: Adriana Marcela Borj | a Vil 🗙 🛛 🗿 PowerPoint                  | 🗙 🛛 🗿 Presentación 2.pptx            | × 🕂 Consulta de Procesos Judiciales     | × +                  | - 0                    | × |
|--------------------------------|-----------------------------------------|--------------------------------------|-----------------------------------------|----------------------|------------------------|---|
| ← → C 🔒 procesoji              | udicial.ramajudicial.gov.co/Justicia21/ | dministracion/Ciudadanos/frmConsulta | i.aspx                                  |                      | 🛧  💩 Incógnito         |   |
| 💅 colombia compras 🏼 M 🖸       | mail 🕨 YouTube 🔀 Maps 📴 Tr              | ıducir 🚦 Iniciar sesión en Ou 🌀 ram  | a judicial - Busc 🚦 Correo: adriana mar | 🌀 tyba rama - Buscar | 🛃 Formulario de Inscri |   |
|                                |                                         |                                      |                                         |                      | Inicio Contacto        | Í |

#### Consulta de Procesos Judiciales.

7

| Departamento               | BOLIVAR 13                                                                                                    | *            | Ciudad         | CARTAGENA 13001 | ~ |  |
|----------------------------|----------------------------------------------------------------------------------------------------|--------------|----------------|-----------------|---|--|
| Corporación                | JUZGADO MUNICIPAL 40                                                                                                    | ~            | Especialidad   | SELECCIONE      | ~ |  |
| Despacho                   | SELECCIONE<br>CONSEJO SECCIONAL DE LA J<br>EJECUCIÓN MUNICIPAL 43<br>JUZGADO ADMINISTRATIVO 33<br>JUZGADO DE CIRCUITO 31 | UDICATURA 11 | Código Proceso | 1300140         |   |  |
| Escriba el Siguiente Texto | JUZGADO MUNICIPAL 40<br>PEQUEÑAS CAUSAS 41<br>TRIBUNAL ADMINISTRATIVO 23<br>TRIBUNAL SUPERIOR 22                         | 3            |                |                 |   |  |
| 416489                     |                                                                                                    |              |                |                 |   |  |
|                            |                                                                                                    |              |                |                 | ) |  |
|                            |                                                                                                    |              |                |                 |   |  |

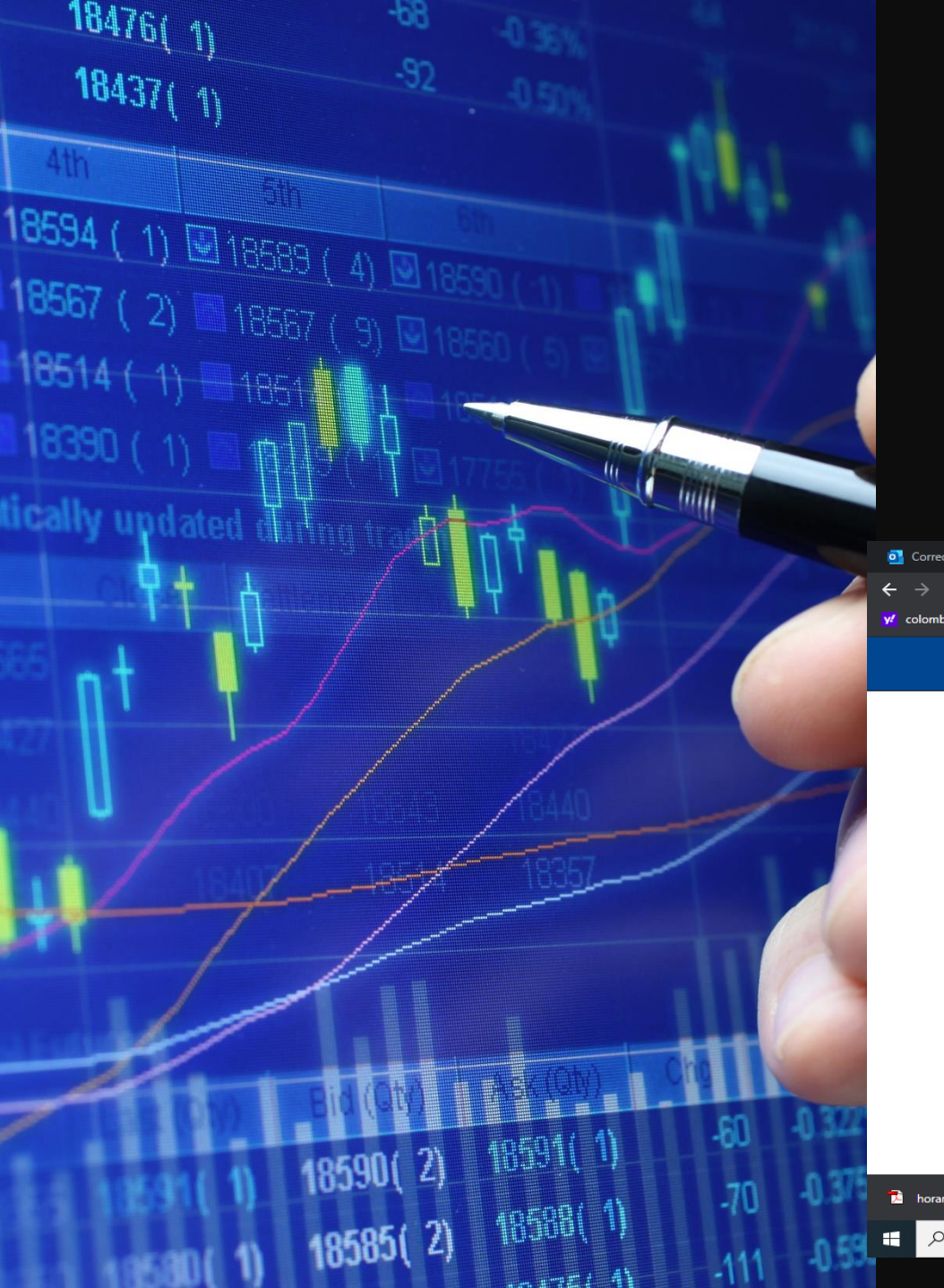

### Sexto paso:

Selecciona – la especialidad- JUZGADO MUNICIPAL –CIVIL 03

| 💽 Correo: Adriana Marcela Borja Vi 🗙 | PowerPoint                       | × 🛛 🗿 Presentación 2.pptx          | × 🗓 Consulta de Procesos Judiciales     | × +                  | - 0                    | × |
|--------------------------------------|----------------------------------|------------------------------------|-----------------------------------------|----------------------|------------------------|---|
| ← → C 🔒 procesojudicial.ra           | majudicial.gov.co/Justicia21/Adm | inistracion/Ciudadanos/frmConsulta | .aspx                                   |                      | 🖈 😁 Incógnito          |   |
| 💅 colombia compras 🎽 Gmail 🔸         | YouTube 🏋 Maps 🄤 Traduci         | r 📕 Iniciar sesión en Ou 🌀 rama    | a judicial - Busc 🚦 Correo: adriana mar | 🌀 tyba rama - Buscar | 🛃 Formulario de Inscri |   |
|                                      |                                  |                                    |                                         |                      | Inicio Contacto        |   |

#### Consulta de Procesos Judiciales.

| Departamento                          | BOLIVAR 13           | ~                                        | Ciudad                                                                                                    | CARTAGENA 13001                                                      | ~       |
|---------------------------------------|----------------------|------------------------------------------|----------------------------------------------------------------------------------------------------|----------------------------------------------------------------------|---------|
| Corporación                           | JUZGADO MUNICIPAL 40 | ~                                        | Especialidad                                                                                                    | JUZGADO MUNICIPAL - CIVIL 03                                         | 3 🗸     |
| Despacho<br>scriba el Siguiente Texto | SELECCIONE           | → JUZ<br>JUZ<br>JUZ<br>JUZ<br>JUZ<br>JUZ | CLECCIONE<br>GADO MUNICIPAL - CIVIL 03<br>GADO MUNICIPAL PENAL 04<br>GADO MUNICIPAL PENAL CONTR<br>GADO MUNICIPAL PENAL PARA A<br>GADO MUNICIPAL PENAL DE COI | ROL DE GARANTIAS 88<br>DOLESCENTES CONTROL DE GARAN<br>NOCIMIENTO 09 | TIAS 71 |
| 416489                                |                      |                                          |                                                                                                    |                                                                      |         |
|                                       |                      |                                          |                                                                                                    |                                                                      |         |
|                                       |                      |                                          |                                                                                                    |                                                                      |         |

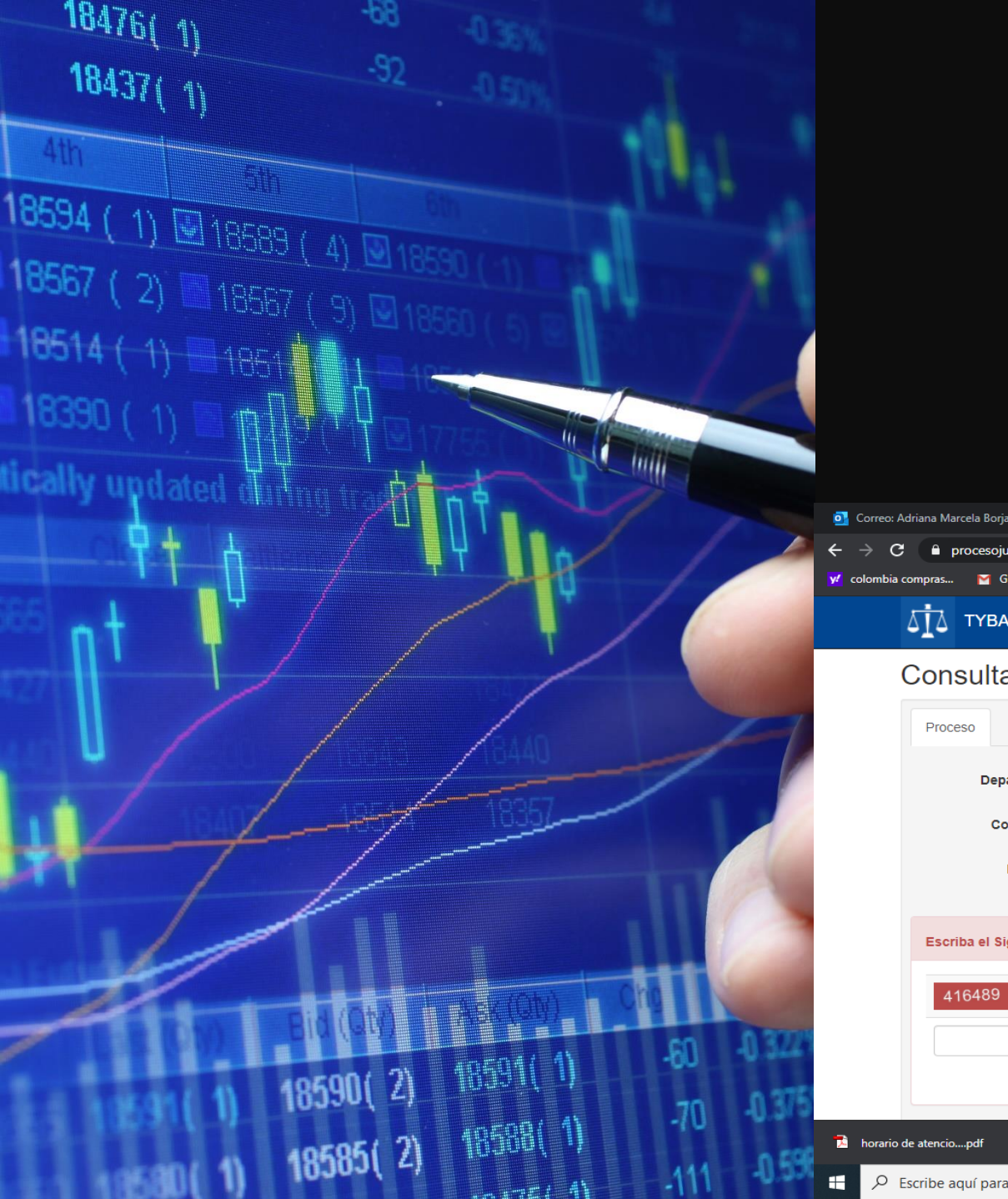

### Séptimo paso:

### Selecciona – el despacho- JUZGADO MUNICIPAL –CIVIL 006

| 🧕 Correo: Adriana Marcela Borja Vi 🗙 📔 🗿 Pow                                   | verPoint 🗙 🛛 🗿 Presentad                                                                                                    | ción 2.pptx 🗙 👔                                      | Consulta de Procesos Judicial | es × +                      | - 0 ×                                              |
|--------------------------------------------------------------------------------|----------------------------------------------------------------------------------------------------|------------------------------------------------------|-------------------------------|-----------------------------|----------------------------------------------------|
| $\leftarrow$ $\rightarrow$ C $\stackrel{\bullet}{}$ procesojudicial.ramajudici | al.gov.co/Justicia21/Administracion/Ciudada                                                                                                    | anos/frmConsulta.aspx                                |                               |                             | 🕁 🚓 Incógnito 🚦                                    |
| ፶ colombia compras 📔 Gmail 💻 YouTu                                             | SELECCIONE<br>JUZGADO MUNICIPAL - CIVIL 001 CART                                                                                                    | TAGENA 001 rama judicial - B                         | usc 🚦 Correo: adriana mar.    | 🬀 tyba rama - Buscar 📴 Forn | nulario de Inscri                                  |
| ∆і́∆ тува                                                                      | JUZGADO MUNICIPAL - CIVIL 002 CART<br>JUZGADO MUNICIPAL - CIVIL 003 CART<br>JUZGADO MUNICIPAL - CIVIL 004 CART<br>JUZGADO MUNICIPAL - CIVIL 005 CART | TAGENA 002<br>TAGENA 003<br>TAGENA 004<br>TAGENA 005 |                               | Inicio                      | Contacto                                           |
| Consulta de Pro                                                                | JUZGADO MUNICIPAL - CIVIL 006 CART<br>JUZGADO MUNICIPAL - CIVIL 007 CART                                                                             | TAGENA 006<br>TAGENA 007                             |                               |                             |                                                    |
| Proceso Ciudadano                                                              | JUZGADO MUNICIPAL - CIVIL 008 CART<br>JUZGADO MUNICIPAL - CIVIL 009 CART<br>JUZGADO MUNICIPAL - CIVIL 010 CART<br>JUZGADO MUNICIPAL - CIVIL 011 CART | TAGENA 008<br>TAGENA 009<br>TAGENA 010<br>TAGENA 011 |                               |                             |                                                    |
| Departamento                                                                   | JUZGADO MUNICIPAL - CIVIL 012 CART<br>JUZGADO MUNICIPAL - CIVIL 013 CART<br>JUZGADO MUNICIPAL - CIVIL 014 CART                                       | TAGENA 012<br>TAGENA 013<br>TAGENA 014               | Ciudad C/                     | ARTAGENA 13001              | ~                                                  |
| Corporación                                                                    | JUZGADO MUNICIPAL - CIVIL 013 CART<br>JUZGADO MUNICIPAL - CIVIL 016 CART<br>JUZGADO MUNICIPAL - CIVIL 017 CART                                       | TAGENA 016<br>TAGENA 017                             | Especialidad JU               | JZGADO MUNICIPAL - CIVIL 03 | ~                                                  |
| Despacho                                                                       | JUZGADO MUNICIPAL - CIVIL 006 C 🗸                                                                                                    | •                                                    | Código Proceso 13             | 00140030062020              |                                                    |
| Escriba el Siguiente Texto                                                     |                                                                                                    |                                                      |                               |                             |                                                    |
| 410400                                                                         |                                                                                                    |                                                      |                               |                             |                                                    |
|                                                                                |                                                                                                    |                                                      |                               |                             |                                                    |
|                                                                                |                                                                                                    |                                                      |                               |                             |                                                    |
| horario de atenciopdf 🔹 horar                                                  | rio de atencion.pdf                                                                                                    | TUTELpdf ^ 🔁 RE                                      | SPUESTA TUTELpdf              | CANALES DE COMpdf           | Mostrar todo 🛛 🗙                                   |
| Escribe aquí para buscar                                                       | H 🧿 🗖 🔒                                                                                                    | 📢 🖸 🕤                                                | 🔒 🛃 🍕                         | 💵 🕐 ^ 🐝 🖦                   | (⊅)) <i>(i</i> e 😻 ESP 6:14 p. m.<br>23/06/2020 ₹1 |

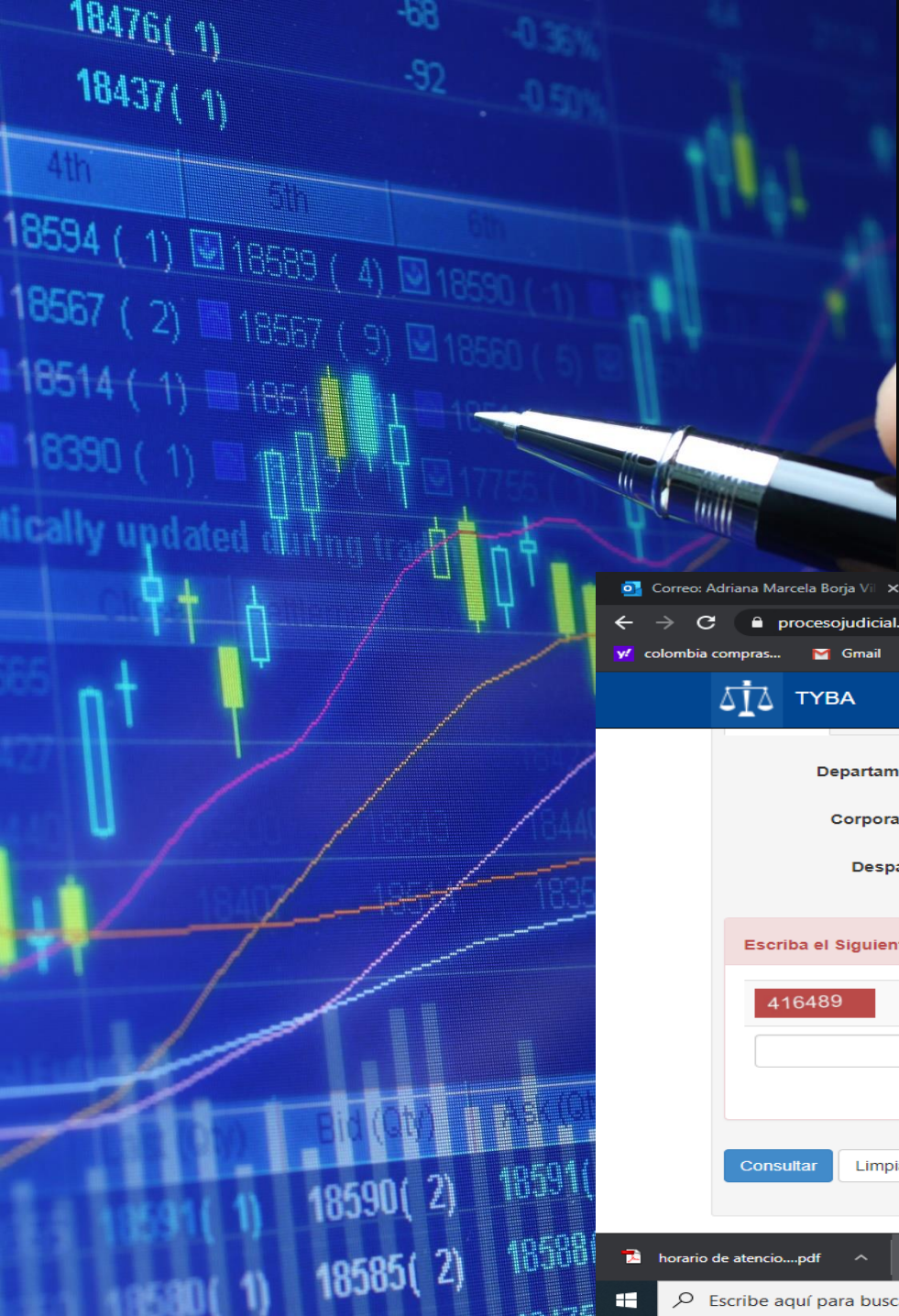

Octavo paso:

En el icono de código del proceso: debes completar con el radicado asignado a tu proceso, es decir con los 7 números

|                    |                               |                                             | - resentación cippox   |                                    |                                 |                        |                          |
|--------------------|-------------------------------|---------------------------------------------|------------------------|------------------------------------|---------------------------------|------------------------|--------------------------|
| → C ( 🗎 pr         | rocesojudicial.ramajudio      | <b>: ial.gov.co</b> /Justicia21/Administrac | cion/Ciudadanos/frmCor | nsulta.aspx                        |                                 | \$                     | 🔒 Incógnito 🚦            |
| olombia compras    | 🞽 Gmail 🕒 YouTu               | be 🔀 Maps 🤷 Traducir 🖶                      | Iniciar sesión en Ou 🥃 | ) rama judicial - Busc 🧧 Correo: a | driana mar 🧿 tyba rama - Buscar | 📴 Formulario de Inscri |                          |
| ۵İ۵                | ТҮВА                          |                                             |                        |                                    |                                 | Inicio Contacto        |                          |
|                    | Departamento                  | BOLIVAR 13                                  | ~                      | Ciudad                             | CARTAGENA 13001                 | ~                      |                          |
|                    | Corporación                   | JUZGADO MUNICIPAL 40                        | ~                      | Especialidad                       | JUZGADO MUNICIPAL - CI          | VIL 03 🗸               |                          |
|                    | Despacho                      | JUZGADO MUNICIPAL - CIVI                    | IL 006 C 🗸             | Código Proceso                     | 13001400300620200019900         |                        |                          |
| Escrit<br>41       | ba el Siguiente Texto<br>6489 |                                             |                        |                                    |                                 |                        |                          |
|                    |                               |                                             |                        |                                    |                                 |                        |                          |
| Consu              | Itar Limpiar                  |                                             |                        |                                    |                                 |                        |                          |
| horario de atencio | pdf ^ 🔁 hora                  | ario de atencion.pdf 🛛 📩 🔁                  | RESPUESTA TUTELpdf     | ∧ T RESPUESTA TUTELpdf             | ∧ T CANALES DE COMp             | af ^                   | Mostrar todo             |
|                    | uí para buscar                | Ei 🔿                                        | 🚍 🏠 💽                  | o 🕼 🔒 📴 😪                          | 🛛 🤹 🖬 🖬 🕐 -                     | 🔪 🤹 🏣 🕼 🌈 😻 ESF        | 6:17 p. m.<br>23/06/2020 |

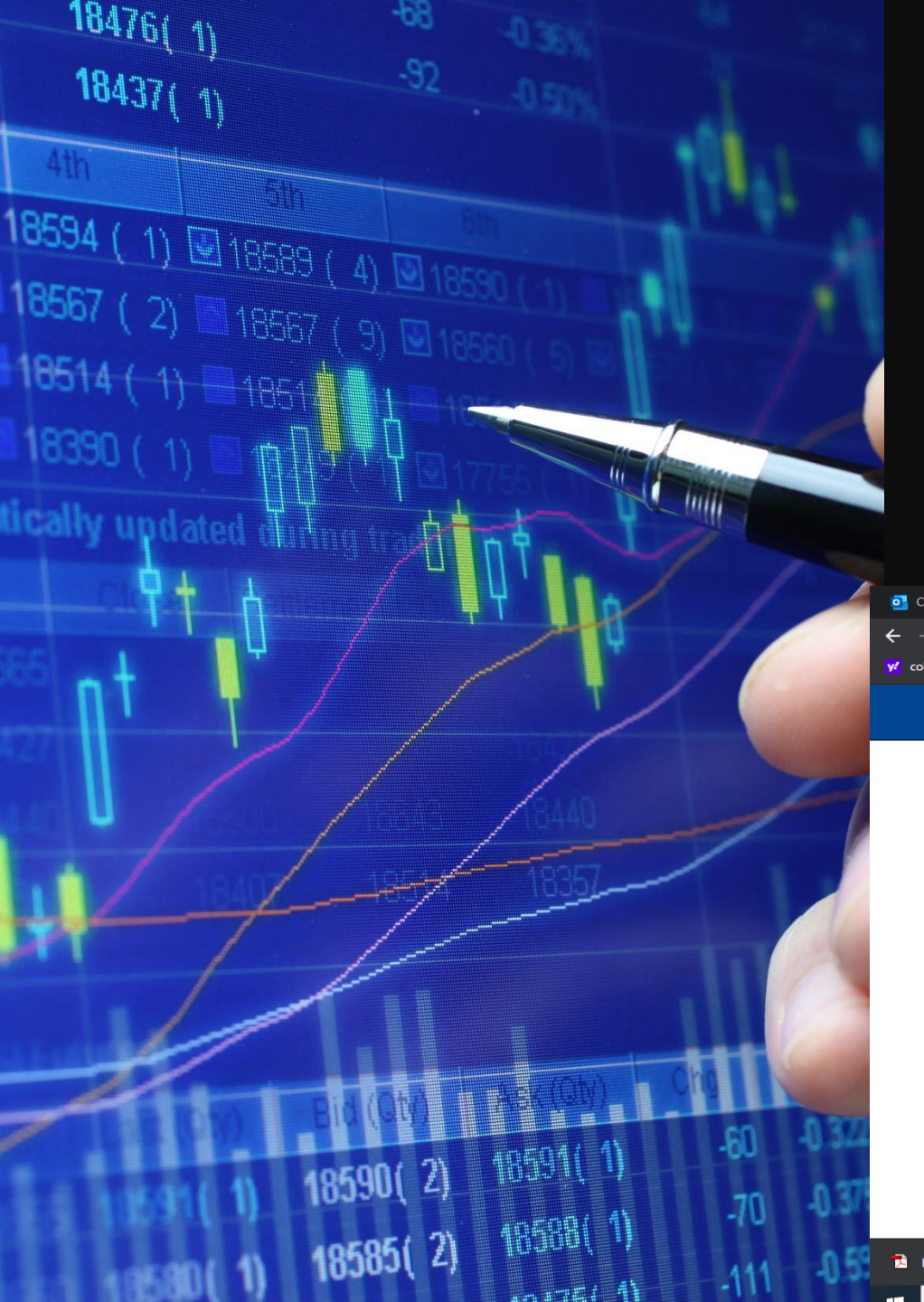

## Noveno paso:

Digita el código de verificación que te pide cada vez que consultes un proceso- este siempre será diferente

| 💁 Correo: A | Adriana Marc | ela Borja Vil 🔅 | ×   🗿 Pow      | erPoint                 | ×              | Present         | ación 2.ppt |               | × 💷 c        | onsulta de Procesc | os Judiciales | s × +     |              |         |                 |           | o >  | × |
|-------------|--------------|-----------------|----------------|-------------------------|----------------|-----------------|-------------|---------------|--------------|--------------------|---------------|-----------|--------------|---------|-----------------|-----------|------|---|
| - > c       | ; 🔒 pr       | ocesojudicia    | al.ramajudicia | <b>ll.gov.co</b> /Justi | cia 21/Adminis | tracion/Ciuda   |             | nConsulta.asp |              |                    |               |           |              |         | ☆               | 👼 Incóg   | nito |   |
| colombia    | compras      | M Gmail         | YouTube        | e 🌠 Maps                | 🤖 Traducir     | - Iniciar sesió | n en Ou     | 🌀 rama jud    | icial - Busc | Correo: adr        | riana mar     | 🌀 tybar   | ama - Buscar | 🛃 Formu | lario de Inscri |           |      |   |
|             | ΔĪΔ          | ТҮВА            |                |                         |                |                 |             |               |              |                    |               |           |              | Inicio  | Contacto        | 1         |      | ^ |
|             |              | Departar        | mento          | BOLIVAR 1               | 3              |                 | ~           |               |              | Ciudad             | CAI           | RTAGENA   | 13001        |         | ~               |           |      | I |
|             |              | Corpor          | ración         | JUZGADO                 | MUNICIPAL 40   | ) .             | ~           |               |              | Especialidad       | JUZ           | ZGADO MU  | INICIPAL - C | IVIL 03 | ~               |           |      | l |
|             |              | Des             | pacho          | JUZGADO I               | MUNICIPAL - (  | CIVIL 006 C     | ~           |               | Có           | digo Proceso       | 1300          | 014003006 | 2020001990   | D       |                 |           |      |   |
|             | Escrib       | a el Siguie     | nte Texto      |                         |                |                 |             |               |              |                    |               |           |              |         |                 |           |      |   |
|             | 410          | 6489            |                |                         |                |                 |             |               |              |                    |               |           |              |         |                 |           |      | l |
|             | 416          | 489             |                |                         |                |                 |             |               |              |                    |               |           |              |         |                 |           |      | l |
|             |              |                 |                |                         |                |                 |             |               |              |                    |               |           |              |         |                 |           |      |   |
|             | Consul       | Limp            | biar           |                         |                |                 |             |               |              |                    |               |           |              |         |                 |           |      |   |
| horario     | de atencio   | pdf ^           | 🚺 horar        | io de atencion.p        | df ^           | RESPUESTA       | TUTELpo     | df ^          | 🔁 RESPUE     | STA TUTELpdf       | ^             | 🔁 CANAI   | ES DE COMp   | df ^    |                 | Mostrar t | odo  | × |
|             |              |                 |                |                         |                |                 |             |               |              |                    |               |           | -            |         |                 | 6:21 n    | n    |   |

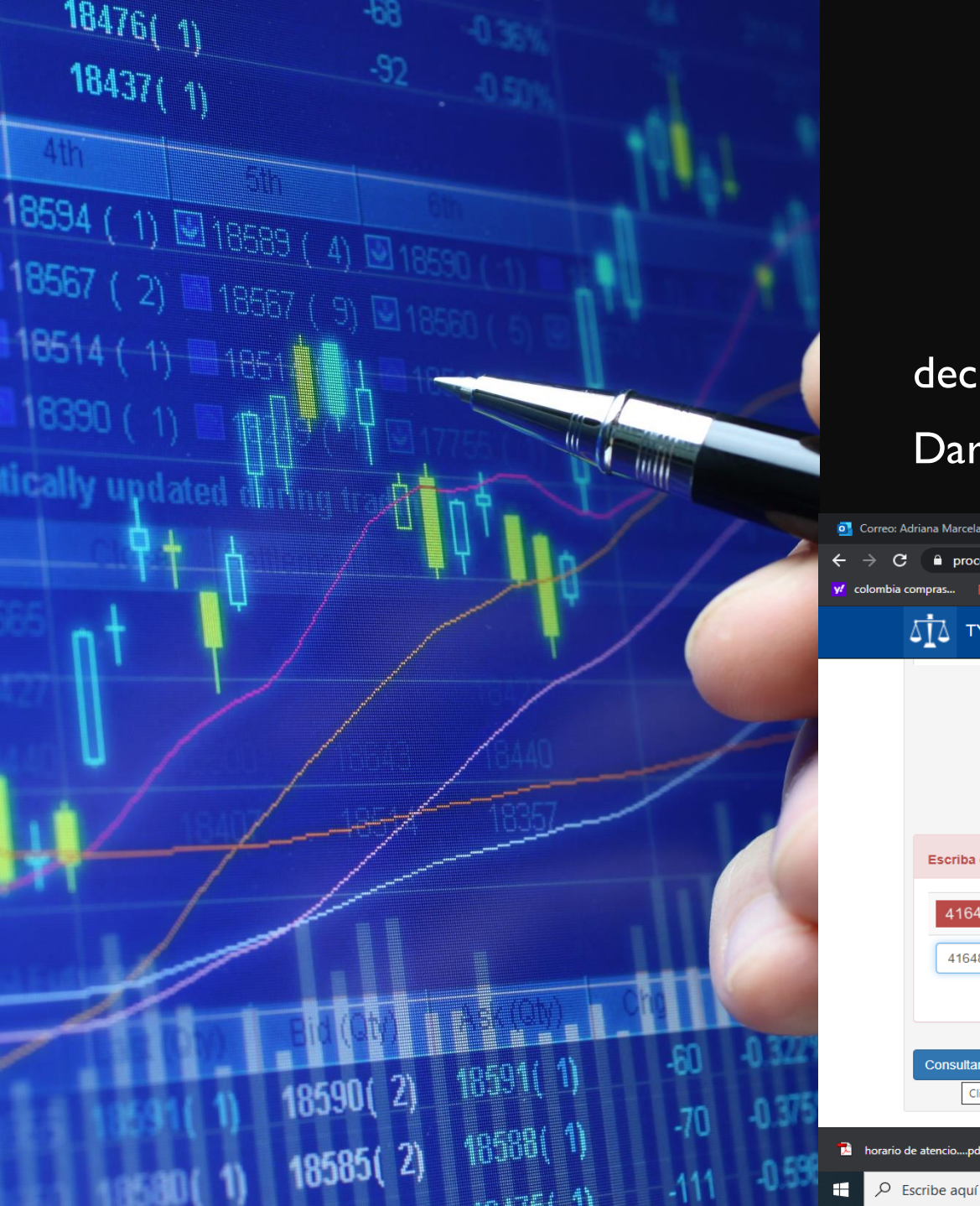

### decimo paso:

## Dar click en la palabra ----consultar

| 💽 Correo: A | Adriana Marcela Borja Vil 🗙   🗿 Pow       | werPoint 🗙 🛛 🗿 Pr                      | resentación 2.pptx X          | 🚯 Consulta de Procesos Judiciale | 25 × +                          | - 0 X                                         |
|-------------|-------------------------------------------|----------------------------------------|-------------------------------|----------------------------------|---------------------------------|-----------------------------------------------|
| <br>← → c   | procesojudicial.ramajudic                 | ial.gov.co/Justicia21/Administracion/C | iudadanos/frmConsulta.aspx    |                                  |                                 | 🖈 😁 Incógnito 🚦                               |
| 💅 colombia  | compras 🝸 Gmail 💶 YouTuł                  | oe 🅂 Maps 🤤 Traducir 📙 Iniciar         | rsesión en Ou 🕞 rama judicial | - Busc 🍍 Correo: adriana mar     | . 🕞 tyba rama - Buscar 📴 Formuk | ario de Inscri                                |
|             | бі́∆ тува                                 |                                        |                               |                                  | Inicio                          | Contacto                                      |
|             | Departamento                              | BOLIVAR 13                             | ~                             | Ciudad                           | RTAGENA 13001                   |                                               |
|             | Corporación                               | JUZGADO MUNICIPAL 40                   | ~                             | Especialidad JU.                 | ZGADO MUNICIPAL - CIVIL 03      | •                                             |
|             | Despacho                                  | JUZGADO MUNICIPAL - CIVIL 006          | ic ▼                          | Código Proceso 130               | 01400300620200019900            |                                               |
|             | Escriba el Siguiente Texto                |                                        |                               |                                  |                                 |                                               |
|             | 416489                                    |                                        |                               |                                  |                                 |                                               |
|             | 416489                                    |                                        |                               |                                  |                                 |                                               |
|             | Consultar Limpiar<br>Click para Consultar |                                        |                               |                                  |                                 |                                               |
| 🔁 horario   | de atenciopdf \land 🔁 hora                | rio de atencion.pdf 🔷 🔁 RESPL          | UESTA TUTELpdf                | RESPUESTA TUTELpdf               | CANALES DE COMpdf               | Mostrar todo 🛛 🗙                              |
| ا ج 🗄       | Escribe aquí para buscar                  | Hi 🧿 🚍                                 | n 💽 🧕 🏟                       | 💼 🛃 😒 🤹                          | 🗾 🚺 ? ^ 🐝 🖘 🕬                   | <i>(i</i> , ♥ ESP 6:22 p. m.<br>23/06/2020 €1 |

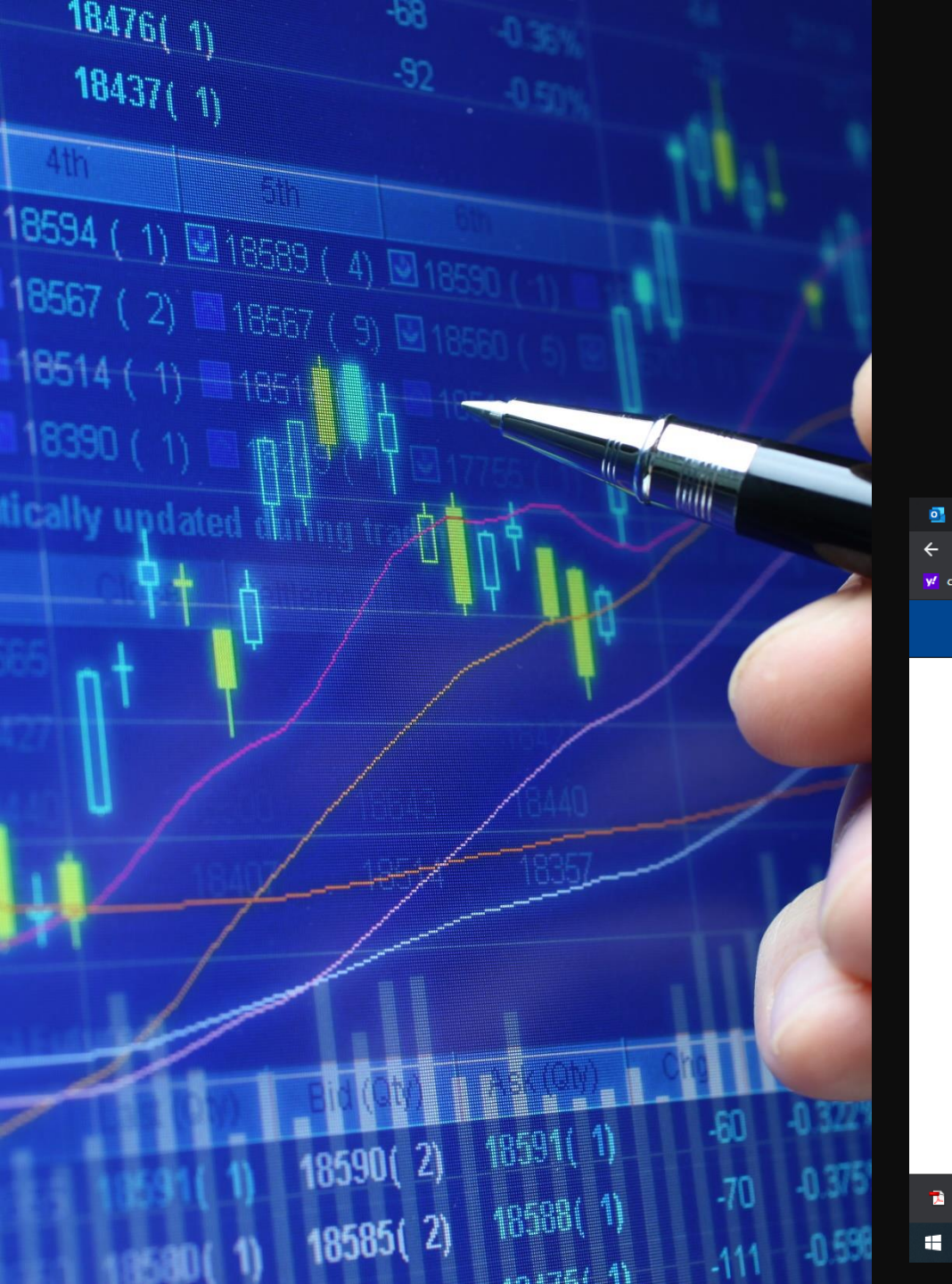

### Paso once:

### Desliza tu pantalla:hacia abajo para ver tu proceso

| orreo: Adriana Marcela Borja Vi 🗙 🛛 🗿 PowerPoint     | × Presentación 2.pptx >                | Consulta de Procesos Judiciales - × +             | - 0                          | ×   |
|------------------------------------------------------|----------------------------------------|---------------------------------------------------|------------------------------|-----|
| C Procesojudicial.ramajudicial.gov.co/Justicia21/Adm | nistracion/Ciudadanos/frmConsulta.aspx |                                                   | 🖈 👼 Incógnit                 | • • |
| Iombia compras 🍸 Grnail 😐 YouTube 🔣 Maps 📑 Traduc    | r 🚦 Iniciar sesión en Ou 🌀 rama judic  | ial - Busc 🚦 Correo: adriana mar 🌀 tyba rama - Bu | uscar 📴 Formulario de Inscri |     |
| 立 тува                                               |                                        |                                                   | Inicio Contacto              | •   |
| Escriba el Siguiente Texto                           |                                        |                                                   |                              |     |
| 49F7FC                                               |                                        |                                                   |                              |     |
|                                                      |                                        |                                                   |                              | 1   |
| Consultar                                            |                                        |                                                   |                              |     |

|       | Resultado de      | e la Bus | queda.               |              |            |           |               |    |           |          |          |       |       |          |          |         |      |                  |       |     |                          |   |
|-------|-------------------|----------|----------------------|--------------|------------|-----------|---------------|----|-----------|----------|----------|-------|-------|----------|----------|---------|------|------------------|-------|-----|--------------------------|---|
|       | CÓDIGO PROCESO    |          | DEP                  | DEPARTAMENTO |            |           | CIUDAD        |    |           | DESPACHO |          |       |       |          |          |         |      |                  |       |     |                          |   |
|       | 0                 |          | 1300140030062        | 020000670    | 0 BOL      | .IVAR     |               | CA | RTAGE     | NA       | JUZ      | ZGADO | MUNIC | IPAL - ( |          | )6 CAR  | TAGE | NA               |       |     |                          |   |
|       |                   | _        |                      |              |            | То        | tal Denistros |    | Páninas • | 11 de    |          |       | _     |          |          |         |      |                  |       |     |                          |   |
| rario | de atenciopdf     | ^ 🄁      | horario de atencion. | odf ^        | <b>1</b>   | RESPUESTA | TUTELpdf      |    | 7         | RESPUES  | TA TUTEL | pdf   |       | 🤁 C/     | ANALES I | DE COM. | pdf  |                  |       |     | Mostrar todo             |   |
| ρ     | Escribe aquí para | buscar   |                      | Ħ            | <b>9</b> I |           | 0             | ٥  | Ø         |          | <b>.</b> | 8     | 12    | w        | ×I       | ?       | ~    | <b>j 🍋 (</b> 4)) | (î. 😻 | ESP | 6:29 p. m.<br>23/06/2020 | ₹ |

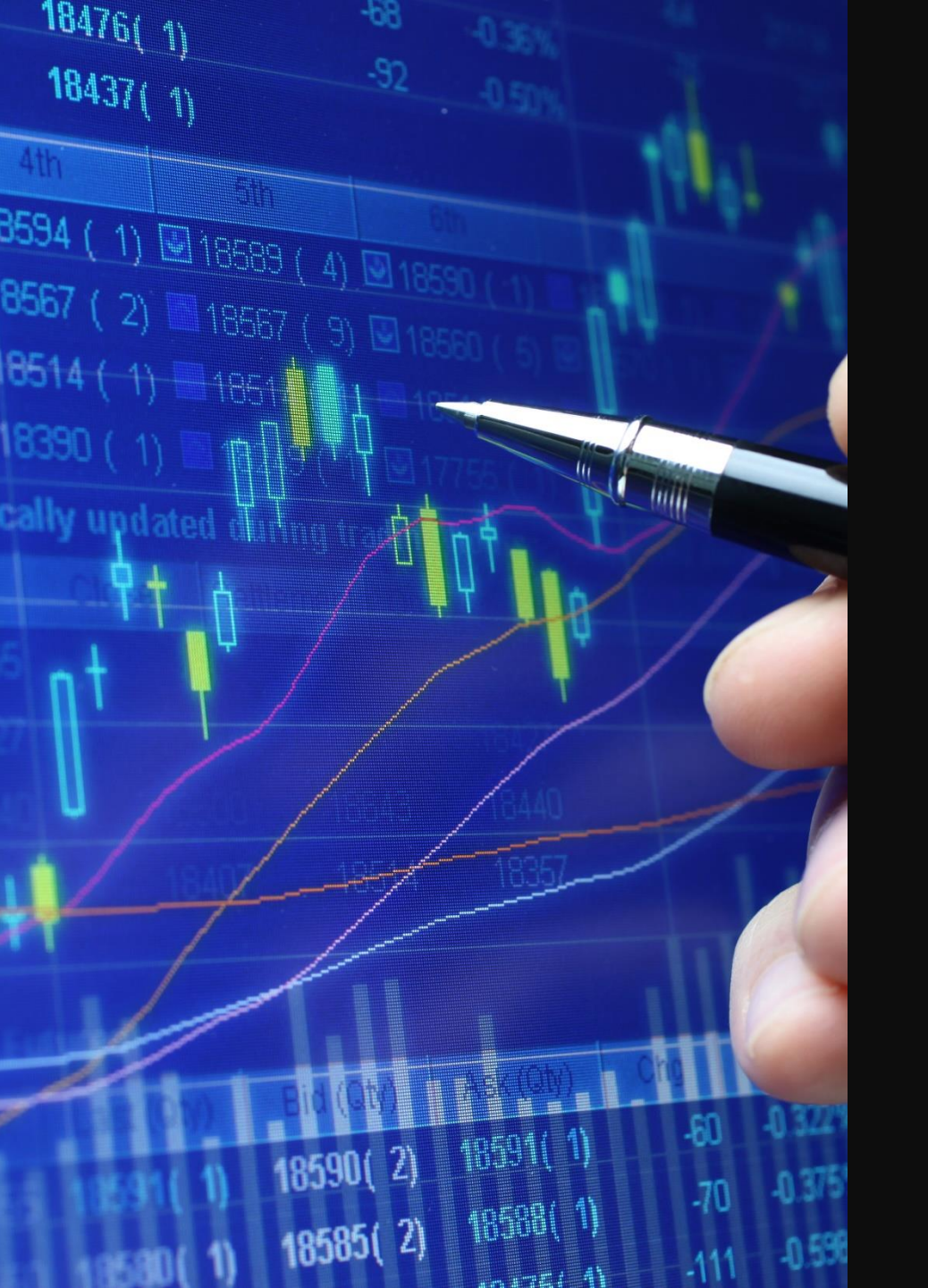

## Paso doce:

- dar click en la lupa, para ver todo lo registrado en tu proceso, allí podrás ver :
- <u>Sujetos</u> del proceso.
- <u>Predios</u>, de haber lugar a ello.
- <u>Archivos</u> tales como: el proceso digital desde el momento de su presentación hasta el 30 de junio del 2020, autos, emitidos desde el día 1 de julio del 2020, oficios, etc.
- <u>Actuaciones</u> aquí encontraras todas los auto emitidos en el proceso a partir del 1 de julio del 2020

A cada enlace debes darle click, para poder verlos.

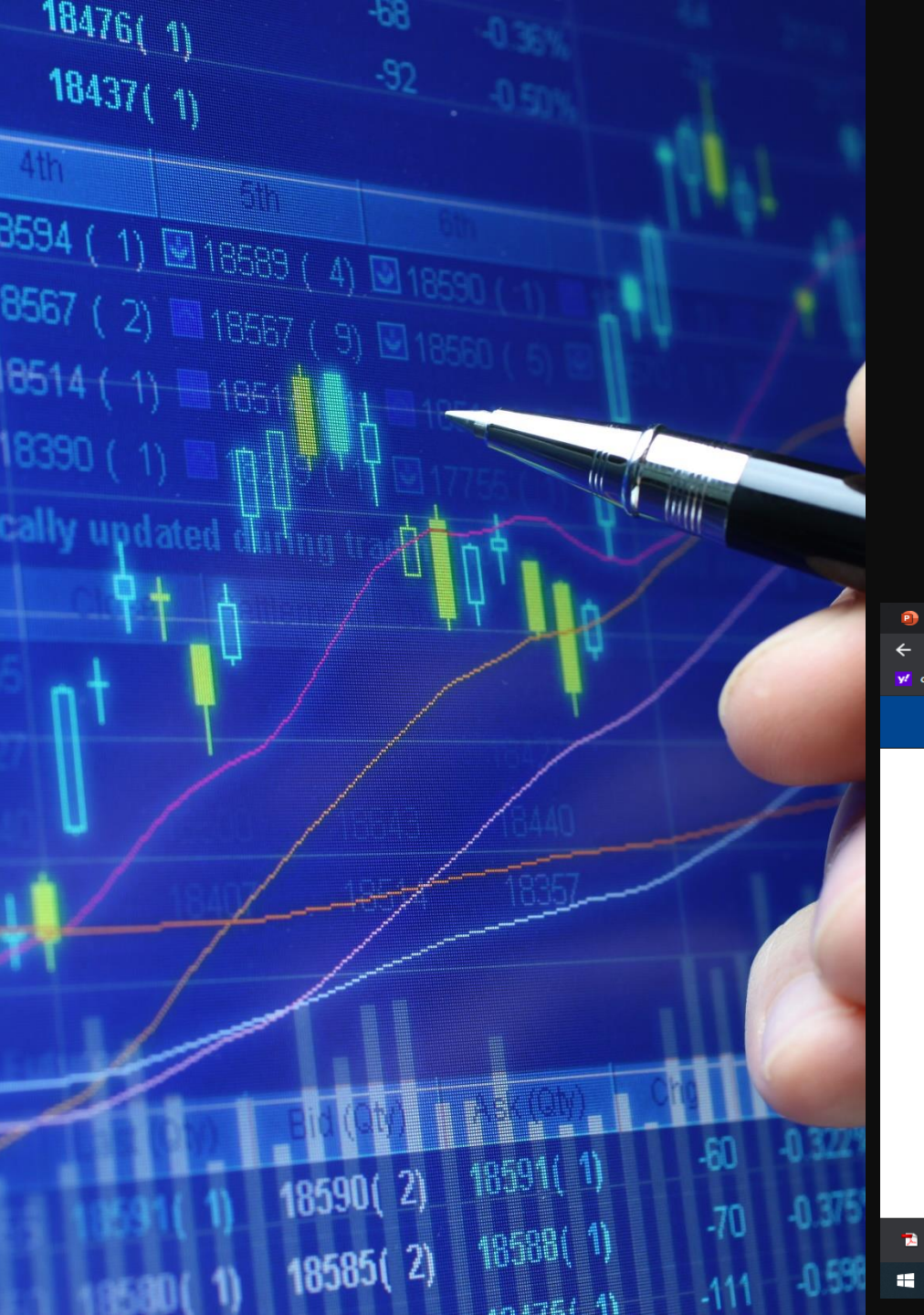

## Ejemplo del paso 12:

Dar clik en actuaciones y veraz todas la actuaciones registrada en tu proceso así:

| PowerPoin       | t        | 🗙 🛛 💽 como consultar tu              | proceso en tyl: × 🕂 Información del Proceso - TYBA × +        |                |                         |                   |                         | - 0         | ×   |
|-----------------|----------|--------------------------------------|---------------------------------------------------------------|----------------|-------------------------|-------------------|-------------------------|-------------|-----|
| $\rightarrow$ G | 🗎 proc   | esojudicial.ramajudicial.gov.co/Just | icia21/Administracion/Ciudadanos/frmConsultaProceso.aspx      |                |                         | _                 | \$                      | 👼 Incógnit  | • • |
| olombia co      | ompras   | 🍯 Gmail 📭 YouTube 🔀 Maps             | 🦉 Traducir 📕 Iniciar sesión en Ou 🌀 rama judicial - Busc 📕 Co | orreo: adriana | ı mar 🬀 tyba rama - Bus | scar 💽 Formulario | de Inscri               |             |     |
| 4               | ΔĪΔ Τ    | YBA                                  |                                                               |                |                         | Inicio (          | Contacto                |             |     |
|                 |          | Fecha Inicial                        | Fecha                                                         | Final          |                         |                   |                         |             |     |
|                 | Consulta | Cancelar                             |                                                               |                |                         |                   |                         |             |     |
|                 |          |                                      |                                                               |                |                         |                   |                         |             |     |
|                 |          | CICLO                                |                                                               | F              | ECHA ACTUACION          | FECHA DE REGIST   | RO                      |             |     |
|                 | 0        | CONSTITUCIONALES                     | AUTO OBEDEZCASE Y CUMPLASE                                    |                | 18/05/2020              | 23/05/2020 8:02:1 | 23/05/2020 8:02:12 A.M. |             |     |
|                 | 0        | SALIDAS                              | ENVIO A SUPERIOR POR INTERPUESTOS SIN FINALIZACION            |                | 8/05/2020               | 8/05/2020 3:51:0  | 0 P.M.                  |             |     |
|                 | 0        | CONSTITUCIONALES                     | AUTO SANCIONA                                                 |                | 7/05/2020               | 8/05/2020 3:45:5  | 51 P.M.                 |             |     |
|                 | 0        | CONSTITUCIONALES                     | AUTO DECRETA PRUEBAS                                          |                | 4/05/2020               | 5/05/2020 8:37:2  | 7:21 A.M.               |             |     |
|                 | 0        | CONSTITUCIONALES                     | AUTO ADMITE DESACATO                                          |                | 28/04/2020              | 30/04/2020 7:45:  | 17 A.M.                 |             |     |
|                 | 0        | CONSTITUCIONALES                     | AUTO REQUIERE                                                 |                | 22/04/2020              | 24/04/2020 7:30:  | 15 A.M.                 |             | -   |
| CANALES         | DE COMpd | if ^                                 |                                                               |                |                         |                   |                         | Mostrar tod | ×   |
| 0.5             |          |                                      |                                                               |                | (2)                     |                   | ** 500                  | 11:51 p. m. |     |

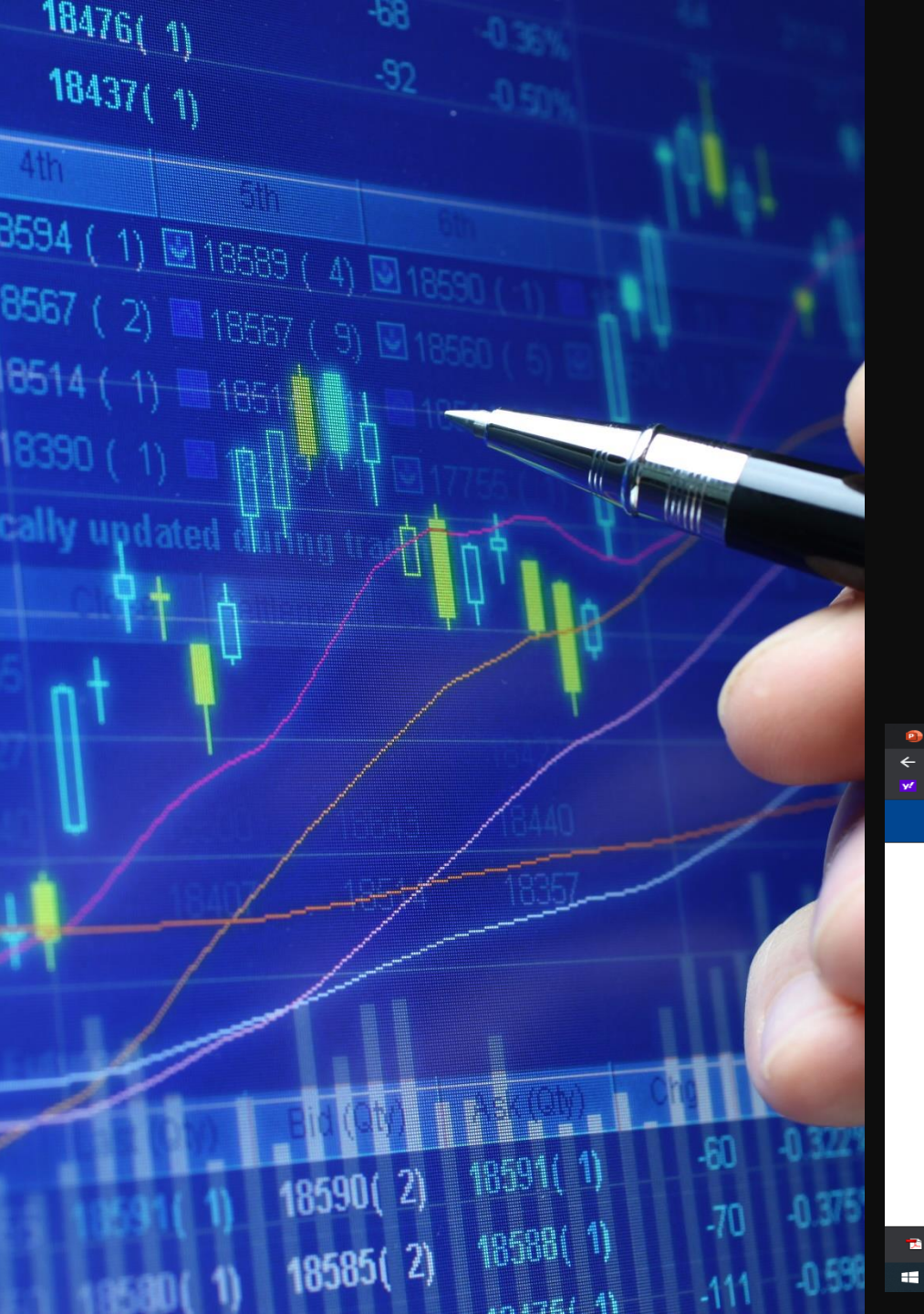

### Paso trece:

Para descargar tu actuación, archivo adjunto u observar los sujetos procesales o características del predio: deberás dar click en la lupa correspondiente al acto procesal que deseas mirar:

| PowerPoint      |            | 🗙 🛛 🗿 como consultar tu             | proceso en tyl 🗙 📭 Información del Proceso - TYBA 🗙  | +                     |                           |                            | - 0                       | $\times$ |
|-----------------|------------|-------------------------------------|------------------------------------------------------|-----------------------|---------------------------|----------------------------|---------------------------|----------|
| $\rightarrow$ G | 🔒 proc     | esojudicial.ramajudicial.gov.co/Jus | ticia21/Administracion/Ciudadanos/frmConsultaProceso | .aspx                 |                           | *                          | 😸 Incógnito               |          |
| olombia con     | mpras      | 🍯 Gmail 😐 YouTube 🔀 Maps            | 🔄 Traducir 🚦 Iniciar sesión en Ou 🌀 rama judicial    | - Busc 📕 Correo: adri | ana mar 🬀 tyba rama - Bus | car 🛃 Formulario de Inscri |                           |          |
| Δ               | ŭ∆ T       | YBA                                 |                                                      |                       |                           | Inicio Contacto            |                           |          |
|                 |            | CICIOSELECC                         | 101NE                                                | npo Actuación         |                           | Ŷ                          |                           |          |
|                 |            | Fecha Inicial                       |                                                      | Fecha Final           |                           |                            |                           |          |
|                 | Consultar  | Cancelar                            |                                                      |                       |                           |                            |                           |          |
|                 |            |                                     |                                                      |                       |                           |                            |                           |          |
|                 |            | CICLO                               | ΤΙΡΟ ΑCTUACIÓΝ                                       |                       | FECHA ACTUACIÓN           | FECHA DE REGISTRO          |                           | - 1      |
|                 |            | CONSTITUCIONALES                    | AUTO OBEDEZCASE Y CUMPLASE                           |                       | 18/05/2020                | 23/05/2020 8:02:12 A.M.    |                           |          |
|                 |            | SALIDAS                             | ENVIO A SUPERIOR POR INTERPUESTOS SIN FIN            | ALIZACION             | 8/05/2020                 | 8/05/2020 3:51:00 P.M.     |                           |          |
|                 | 0          |                                     |                                                      |                       |                           |                            |                           |          |
|                 |            | CONSTITUCIONALES                    | AUTO SANCIONA                                        |                       | 7/05/2020                 | 8/05/2020 3:45:51 P.M.     |                           |          |
|                 |            | CONSTITUCIONALES                    | AUTO DECRETA PRUEBAS                                 |                       | 4/05/2020                 | 5/05/2020 8:37:21 A.M.     |                           |          |
|                 | 0          |                                     |                                                      |                       |                           |                            |                           |          |
|                 |            | CONSTITUCIONALES                    | AUTO ADMITE DESACATO                                 |                       | 28/04/2020                | 30/04/2020 7:45:17 A.M.    |                           |          |
|                 |            | CONSTITUCIONALES                    |                                                      |                       | 22/04/2020                | 24/04/2020 7:30:15 A M     |                           | -        |
| CANALES E       | DE COMpd   | if ^                                |                                                      |                       | 22.04/2020                | 24/04/2020 7:00:10 A.M.    | Mostrar todo              | ×        |
| ,⊃ Esc          | cribe aquí | para buscar                         | # 🧿 🗖 🛧 💽 🧔 柳                                        | 🔒 🛃 🥯                 | <u>*</u>                  | ) ^ 🐝 🖿 (1)) 🦽 👯 ES        | 11:54 p. m.<br>23/06/2020 | 2        |

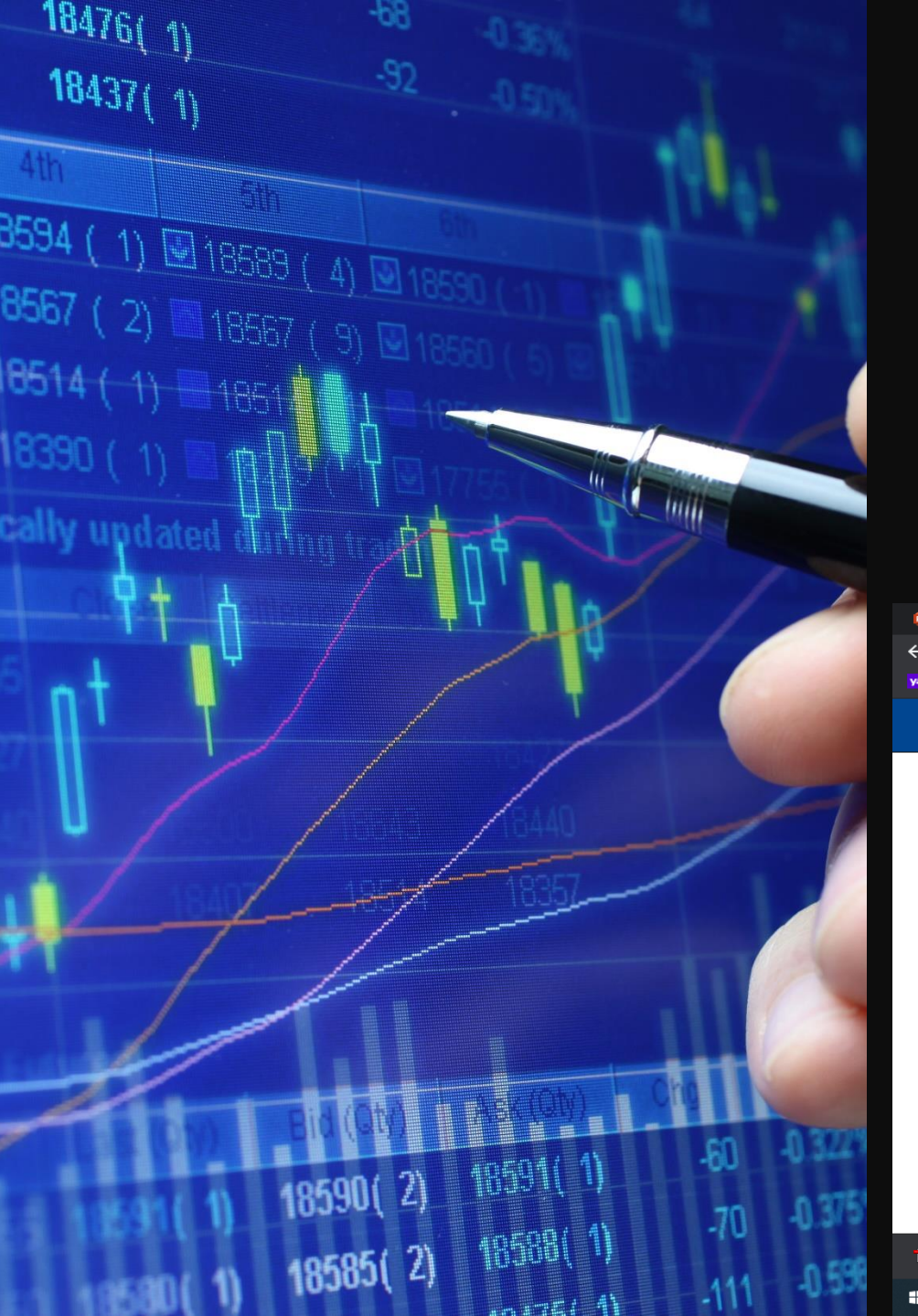

### Paso catorce:

# Debes dar click a la flechita para descargar el archivo que

### deseas

| PowerPoint      |                       | Como        | onsultar tu proceso            |                  | 💷 Informac     | ión del Proce | eso        | × +          |           |              |         |         |             |       |                 |                  |                     | ٥            | × |
|-----------------|-----------------------|-------------|--------------------------------|------------------|----------------|---------------|------------|--------------|-----------|--------------|---------|---------|-------------|-------|-----------------|------------------|---------------------|--------------|---|
| $\rightarrow$ C | procesojudicial.ra    | majudicial. | jov.co/Justicia21,             | /Administrac     | cion/Ciudad    | anos/frmCo    | onsultaPro |              |           |              |         |         |             |       |                 | ☆                | 🔒 Inco              | ignito       |   |
| colombia com    | ıpras 附 Gmail 📭       | YouTube     | 🌠 Maps 🔤 1                     | Fraducir 📒       | Iniciar sesión | en Ou (       | Ġ rama ju  | dicial - Bus | : 📒 C     | orreo: adria | ana mar | 🌀 tyba  | rama - Busc | ar 🧯  | F Formula       | rio de Inscri    |                     |              |   |
| 5               | 🚺 ТҮВА                |             |                                |                  |                |               |            |              |           |              |         |         |             |       | Inicio          | Contacto         |                     |              | * |
|                 | Cie                   | clo C       | ONSTITUCIONA                   | LES              |                |               |            |              | Tipo Actı | uación       | AUT     | O OBEDE | ZCASE Y     | CUMPL | ASE             | ]                |                     |              |   |
|                 | Etapa Proces          | sal T       | RÁMITE                         |                  |                |               |            | F            | echa Acti | lación       | 18/0    | 5/2020  |             |       |                 |                  |                     |              |   |
|                 | Anotaci               | ión A<br>P  | UTO QUE ACAT.<br>OR EL SUPERIO | A LO RESUI<br>DR | ELTO           | ø             |            |              |           |              |         |         |             |       |                 |                  |                     |              |   |
|                 | NOMBRE DEL            | ARCHIVO     |                                |                  |                |               |            |              |           |              |         |         |             |       | TAMAÑO          | (KB)             |                     |              |   |
| (               | 130014003006          | 202000067   | 00_ACT_AUTO                    | OBEDEZCA         | SE Y CUM       | PLASE_23      | -05-2020   | 8.02.06 A    | MPDF      |              |         |         |             |       |                 | 41               | 10                  |              |   |
|                 | Descargar Archivo     | ]           |                                |                  |                |               |            |              |           |              |         |         |             |       |                 |                  |                     |              |   |
| R               | egresar               |             |                                |                  |                |               |            |              |           |              |         |         |             |       |                 |                  |                     |              | ÷ |
| CANALES DI      | E COMpdf              |             |                                |                  |                |               |            |              |           |              |         |         |             |       |                 |                  | Mostrar             | todo         | × |
| ب<br>Escr       | ribe aquí para buscar |             | Ĭ                              | . 🧿              |                |               | 0          | <b>()</b>    | 💼 📑       | . 8          | 1       |         | ?           | ) ^ 4 | <b>5 💷 (</b> 3) | <i>(i</i> . ♥ ES | p 11:57 p<br>23/06/ | . m.<br>2020 | 2 |

### Ten en cuenta que:

- Solo encontraras creados en TYBA, los procesos activos del juzgado.
- El expediente digitalizado hasta la fecha correspondiente al reparto del 18 de marzo hacia tras ( es decir, todo actuación y memorial presentado, así como la demanda inicial y sus anexos), se encuentra agregado en TYBA, como memorial dentro del registro del proceso EN UN SOLO PDF, esto debido a la digitalización masiva de expedientes y con la finalidad de que pueda ser visible para ti en todo momento.
- Los expedientes repartidos al juzgado con posterioridad al 18 de marzo del 2020, tienen cargadas sus actuaciones de **MANERA INDIVIDUAL**